## **GUIDA ALLA REGISTRAZIONE**

## 1. Collegarsi al sito internet www.pgfonline.ch/psmalcantone

2. Cliccare su [registrati] (fig. a).

Nella nuova finestra che appare, (fig. b) inserire i dati richiesti e cliccare sul pulsante REGISTRATI per confermare. Qualora i dati inseriti non fossero corretti e/o incompleti verrà visualizzato un messaggio.

| PlanetSchool 4.5.0.4 - Malcantone |       | PlanetSchool - Malcantone- REGISTRA                                                       | ZIONE NUOVO UTENTE              |
|-----------------------------------|-------|-------------------------------------------------------------------------------------------|---------------------------------|
| ervizio refezione                 |       |                                                                                           | nome utente (es: mario123)      |
|                                   |       |                                                                                           | password / verifica password    |
|                                   |       |                                                                                           | nome completo (es: Mario Rossi) |
|                                   |       | Il nome utente non può contenere spazi.<br>La password deve essere di almeno 8 caratteri. | indirizzo email                 |
| USI                               | ER:*  | L'indirizzo email deve essere un indirizzo valido.                                        | ripeti indirizzo e-mail         |
| PASSWOR                           | RD:*  |                                                                                           |                                 |
| 50000                             | LOCIN | <b>CAROOO</b>                                                                             |                                 |

- 3. Effettuare un nuovo accesso (LogIn), inserendo il nome utente e la password scelti al punto precedente.
- 4. Cliccare su Gestione e poi Abbinamento studenti (fig. c) per inserire il codice di identificazione del proprio figlio fornito. Nel caso di più figli è necessario ripetere l'operazione di abbinamento per ciascun figlio. Nella parte più in basso del riquadro compariranno i nominativi dei figli già abbinati.

| 🙆 PlanetSchool - Malcantone                                                                                                    | 😚 Home        | 🎒 Themes 🔲 Anno scolastico 2015/2016 🕜 Help 🛞 Info 🚺 LogOut |
|----------------------------------------------------------------------------------------------------|---------------|-------------------------------------------------------------|
|                                                                                                    |               | PGF                                                         |
| 🟠 Home 🗿 Servizi 🏦 Pagamenti + 📆 Gestione + 🏹 Documenti + 🔝 Contati 🌘                                                                                                    | Info 🧔 LogOut |                                                             |
| Benvenuto Prova (Prova)<br>Repilogo saldi per servizio<br>Abbinamento studenti                                                                                                    |               |                                                             |
| Control Control Contro |               | agamenti 🔹 🌄 Gestione 👻 🏹 Documenti 🔹 [                     |
| Pressun dato da visualazzare<br>Pr 0,00                                                                                                    |               | 🐉 Profilo utente                                            |
| Riepilogo costo unitario per servizio                                                                                                    |               | So Abbinamento studenti                                     |
| Cognome Nome Badge Classe Plesse                                                                                                    | et Collificat | Abbindinence stadent                                        |
| Nessun dato de visualizzare                                                                                                    |               |                                                             |
|                                                                                                    |               |                                                             |
|                                                                                                    | PGP           |                                                             |

5. Per visualizzare il prospetto dei pasti cliccare su "Servizi" e poi "Refezione".

| iii PlanetSchool - Malcantone                                                                                                    | 🍙 Home 🕑 Themes 🛅 Anno scolastico 2015/2016 🔞 Help 🥞 Indo 🕩 LogOut                        |
|----------------------------------------------------------------------------------------------------|-------------------------------------------------------------------------------------------|
| Planet SCHOOL                                                                                                    | PGF                                                                                       |
| 🏠 Home 🔰 Servizi 🔹 🎊 Pagamenti 🍷 🌄 Gestione                                                                                                    | e * 🔀 Documenti * 🔝 Contatti 🚯 Info 🚳 LogOut                                              |
| Prospetto in actione 2015/2016                                                                                                    |                                                                                           |
| Mese                                                                                                    | 01 02 03 04 05 06 07 02 44 10 11 12 13 14 15 16 17 18 19 20 21 22 23 24 25 26 27 28 29 33 |
| <ul> <li>X (LUNIO DI TEST (DISDOUD DI MA)</li> <li>settembre</li> <li>disterbre</li> <li>gernalo</li> <li>disembre</li> <li>gernalo</li> <li>mazo</li> <li>aprile</li> <li>magoin</li> <li>disembre</li> </ul> | Home Servizi Pagamenti<br>Benvenu Refezione<br>Jio (Sandro                                |
| luglio<br>agosto                                                                                                    |                                                                                           |

- 6. Per prenotare o annullare un pasto cliccare sui pulsanti "segnala presenza" o "Segnala assenza" (fig. d).
- 7. Per modificare i propri dati cliccare su "Gestione" e poi "Profilo utente".
- 8. Per uscire dal programma cliccare su "LogOut", in alto a destra.